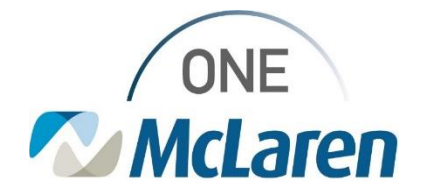

# **Cerner Flash**

## Ambulatory: HealtheLife Portal- Revenue Cycle Field Updates November 9, 2023

#### **Patient Portal Registration Field Updates Overview**

#### Updates effective today:

- 1. Add Patient Conversation:
  - Users will have the ability to offer the HealtheLife Patient Portal and send an invite when using the Add Patient conversation.
    - i. **Prior to this update:** The Access Offered field was required, but the corresponding fields did not display when Yes was chosen and users could not send the invite from this window.
- 2. For Teen Patients (13-17 Years of Age):
  - A new pop-up will be present when users choose **Send** in the **Send Invite** dropdown. This is to guide users to enter the correct email address, depending on who needs an invite- the Teen Patient or the Authorized Representative (usually the parent or guardian).

Positions Impacted: All Ambulatory Front Desk positions.

More information on providing portal access and Authorized Reps: Cerner HealtheLife- Access & Eligibility Grid

### Update 1: Add Patient Conversation- HealtheLife Portal Section

- When using the Add Patient conversation, the HealtheLife Portal section is available, but not required.
- 2) When needed, staff can send a portal invite following the standard workflow.

| tient Guarantor/Insurance              |                            |                 |                           |        |
|----------------------------------------|----------------------------|-----------------|---------------------------|--------|
| Races                                  |                            | Ethnicities     |                           |        |
| White                                  | 2                          | Not Hispanic, I | Latino, or Spanish Origin | 2      |
| Home (Mailing) Address                 |                            |                 |                           |        |
| Address Line 1                         |                            |                 | Address Line 2            | _      |
| 205 SESAME STREET                      |                            |                 |                           | _      |
| Country Z                              | ip Code                    |                 | City                      |        |
| lus v 1                                | 48706-                     |                 | * BAY CITY                | _      |
| Preferred Phone Type Home Phone Number | fome Phone<br>(989)656-313 | Number          | Mobile Phone Number       | _<br>_ |
| Healthe Life Portal                    |                            |                 |                           |        |
| Access Offered                         | Email Addr                 | ess             |                           |        |
| No                                     | -                          |                 |                           |        |
| Patient Declined                       |                            |                 |                           |        |

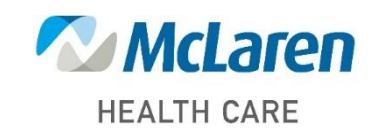

Doing what's best.

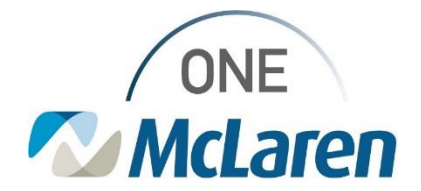

# **Cerner Flash**

### Update 2: Portal Invite Dialog Box for Teen Patients 13-17 Years of Age

- 1) In the Send Invite dropdown, select Send to send the invite. The Portal Invite dialog box will display.
- 2) The pop-up reads: "Patient is 13-17 years old and eligible for their own portal. Do you want to send the invite to the patient?"

|    |                                                                                                 | Contact Information<br>Preferred Phone Type Home Pi<br>Home Phone Number V (989)45<br>Healthe Life Portal<br>Access Offered Send Inv<br>Yes V Send<br>Invite Status Online Ic | hone Number<br>3-1321                 | Patient is 13-17 and eligible for their own po<br>patient? | ortal. Do you want to send the invite to the |                  |
|----|-------------------------------------------------------------------------------------------------|----------------------------------------------------------------------------------------------------|---------------------------------------|------------------------------------------------------------|----------------------------------------------|------------------|
| 3) | If <b>Yes</b> : A prompt will ge<br>" <i>Please enter the pat</i><br><i>Home Email field</i> ". | enerate guiding the us<br>ient's email address                                                                                                    | ser to<br><i>in the</i>               | Enter Patient's Email                                      | ient's email address in the Home Ema         | l field.         |
| 4) | If No: A prompt will gen<br>the patient/guardian,                                               | nerate guiding the use<br>add an Authorized I                                                                                                    | er to utilize the <b>Rep below.</b> " | Authorized Rep workfl                                      | low, stating " <b>To offer  </b>             | oortal access to |
| 5) | Click OK to continue a                                                                          | And enter the appropria                                                                                                    | ate information                       | on<br>Opline Identity Link Status Email Adde               | Authorized Rep below.                        |                  |

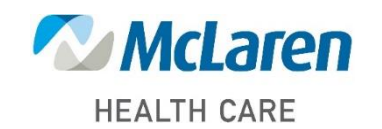

Doing what's best.